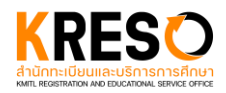

#### คู่มือการใช้งานระบบรายงานตัวออนไลน์

 เข้าสู่เว็บไซต์ระบบรายงานตัวออนไลน์ / สจล.1 จะปรากฏหน้าหลักของเว็บไซต์ ที่ประกอบด้วย 3 ส่วน สำคัญ ได้แก่ แถบด้านบน แถบด้านข้าง และเนื้อหาหลักของเว็บไซต์ตรงกลาง

- แถบด้านบน ประกอบด้วย เมนูเปิด/ปิดแถบด้านข้าง ปุ่มเข้าสู่ระบบ ปุ่มเปลี่ยนภาษาไทย อังกฤษ
- แถบด้านข้าง ประกอบด้วย ปุ่มเข้าสู่ระบบ หน้าหลัก ข้อมูลระดับปริญญาตรีและบัณฑิตศึกษา ได้แก่ สิ่งที่ควรทราบ / แบบฟอร์มเอกสาร และรายชื่อผู้มีสิทธิ์รายงานตัว โดยข้อมูลแยกตามระดับชั้น การศึกษา
- เนื้อหาหลัก ประกอบด้วยปุ่มสิ่งที่ควรทราบ / เอกสารดาวน์โหลด และปุ่มรายชื่อ โดยแยกตาม ระดับชั้นการศึกษาของผู้ที่มารายงานตัวออนไลน์

| ≡      | <b>หระจอมเกล้าอากกระบัง</b>     | เข้าสู่ระบบ→] ENG ไทย                                                                  |
|--------|---------------------------------|----------------------------------------------------------------------------------------|
| →Ĵ     | เข้าสู่ระบบ                     | ระบบรายงานตัวออนไลน์ / สจล.1                                                           |
| A      | หน้าหลัก                        |                                                                                        |
|        | ปริญญาตรี                       |                                                                                        |
| i.     | สิ่งที่ควรทราบ / แบบฟอร์มเอกสาร |                                                                                        |
|        | รายชื่อผู้มีสิทธิ์รายงานตัว     |                                                                                        |
| ระดับ' | บัณฑิตศึกษา                     | ระดบบัณฑิตศึกษา                                                                        |
|        | สิ่งที่ควรทราบ / แบบฟอร์มเอกสาร |                                                                                        |
|        | รายชื่อผู้มีสิทธิ์รายงานตัว     |                                                                                        |
|        |                                 |                                                                                        |
|        |                                 | <ul> <li>สิ่งที่ควรทราบ /</li> <li>เอกสารดาวน์โหลด</li> <li>เอกสารดาวน์โหลด</li> </ul> |
|        |                                 | ่่ 🖽 รายชื่อ 🔳 รายชื่อ                                                                 |
|        |                                 |                                                                                        |

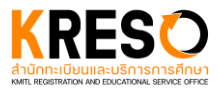

 หน้าสิ่งที่ควรทราบ / แบบฟอร์มเอกสาร ประกอบด้วย 2 ส่วนสำคัญได้แก่ สิ่งที่ควรทราบ และแบบฟอร์ม เอกสาร โดยระดับปริญญาตรีและระดับบัณฑิตศึกษาจะมีข้อมูลที่แตกต่างกัน

| ระบบรายงานตัวออนไลน์                                                                                                    |                                                                                                    |  |  |  |  |
|----------------------------------------------------------------------------------------------------|----------------------------------------------------------------------------------------------------|--|--|--|--|
| ปีการศึกษา : 1 / 2567<br>ระดับปริญญาตรี<br>สิ่งที่ควรทราบ / แบบฟอร์มเอกสาร                                                                                                    |                                                                                                    |  |  |  |  |
| มี สิ่งเ                                                                                                    | ี่ควรกราบ                                                                                                |  |  |  |  |
| สิ่งที่ควรทราบ                                                                                                    | <b>ชั้นตอนการรายงานตัว</b><br>เป็นนักศึกษา <mark>KMIT</mark> L ออนไลน์                                   |  |  |  |  |
| เข้าใช้งามระบบรายบายด้วยามช่วยเวลาที่ทำหนด<br>ผู้มีกษ์ที่พิมาจากการสมเดิมโลก อับรายงาย่ว                                                                                                    | 1 ผู้รายบานด้วเข้าสู่ระบบรายบานด้ว<br>www.reg.kmitl.ac.th/matriculation                                  |  |  |  |  |
| • TCAS I         7-16           • กล้ายระหวายาส์         และเพิ่มหาย           โกรงการ ประ. ดัง ปรัญญาตรี         2567                                                                                                    | กรอกาะเบียบประวัติแรกเข้า (สาล.1)<br>และอัพโหลดเอกสารรายงามตัวตามที่สถาบันฯ กำหนด                        |  |  |  |  |
| TCAS 2     TCAS 2     TCAS 2 | 3 เจ้าหน้าที่ตรวจสอบกวามถูกต้อบครบห้วม<br>ขอนเอกสารราชบานช้ว ภาษใบ 5 วันทำการ                            |  |  |  |  |
| sau 3 • TCIS 3 • 12-17<br>• rényesurunniñ<br>• Insums Ubst do Usiyuyns' 2587                                                                                                    | vobagilarnaa                                                                                             |  |  |  |  |
| • TCAS 4         19-21           รอบ 4         หล่าหูธระการหลัง           • หล่าหูธระการหลัง ต่อ เอ้อมูญกอร์         2567                                                                                                    | สาวนะ เทพมาแล้วที่หนัก<br>ชิ่นโดยสายหารใหม่                                                              |  |  |  |  |
| ເຊຮິຍมหลักฐานให้ครบด้วมสมบูรณ์ก่อนวันรายงานด้ว                                                                                                    | 4<br>อรวาสอบราสิประจำก้อนักศึกษา และธรวาสอบสถานะ<br>www.reg.kmitl.ac.th/matriculation<br>25 มัญมายน 2567 |  |  |  |  |
| <b>ເວພາະ ຜູ້ອິນຍັນທີ</b> ່ດີ<br>ເວພາະ <mark>ຜູ້ອິນຍັນສຶກຣີ ແລະ ຢ່າຣະເຫັນແລ້ວ</mark> ເກ່ານັ້ນ                                                                                                    | S8รับ Username และ Password<br>สำหรับเข้าใช้มายละมนสารสนเกลนักศึกษา                                      |  |  |  |  |
| asordaudanuะnrssraurudo<br>www.reg.kmitl.ac.th/matriculation                                                                                                    | 5 กาย EMAIL บทลกษา<br>ประมาณปลายเดือน มัญนายม 2567                                                       |  |  |  |  |
| เปิดระบบรายงานด้วออนไลน์ เวลา 8.3<br>ปิดระบบรายงานด้วออนไลน์ เวลา 16.0                                                                                                    | 0 น. ของวันแรกในวันที่กำหนดแต่ละรอบ<br>) น. ของวันสุดท้ายในวันที่กำหนดแต่ละรอบ                           |  |  |  |  |

 สิ่งที่ควรทราบ ภายในหัวข้อมีรูปภาพที่แสดงถึงรายละเอียดต่าง ๆ ที่สำคัญและจำเป็นของการ รายงานตัวออนไลน์โดยสามารถ คลิก ที่รูปเพื่อดูรูปขนาดใหญ่ได้

| 📙 ແບບຟອຣ໌<br>ສາມາຣຄເລືອກໃช້ເວອຣ໌ຈັນໃ                     | มเอกสาร<br>ดเวอร์ชันหนึ่งเท่านั้น |                 |
|----------------------------------------------------------|-----------------------------------|-----------------|
| ແບບຟອຣ໌ມ                                                 | เวอร์ชันภาษาไทย                   | English Version |
| แบบฟอร์มยินยอมให้ใช้และเปิดเผยข้อมูล                     | Ð                                 | 5               |
| แบบฟอร์มยืนยันการรายงานตัว-และรับรองความถูกต้องของข้อมูล |                                   | 6               |

 แบบฟอร์มเอกสาร ภายในประกอบด้วยเอกสารต่าง ๆ ที่ใช้สำหรับการรายงานตัวออนไลน์ โดย สามารถเลือกดาวน์โหลดภาษาใดภาษาหนึ่งสำหรับใช้ในการส่งข้อมูลรายงานตัวออนไลน์

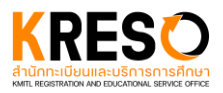

#### 3. หน้ารายชื่อผู้มีสิทธิ์รายงานตัว

| ระบบรายงานตัวออนไลน์                       |                                                                        |   |
|--------------------------------------------|------------------------------------------------------------------------|---|
|                                            | ปีการศึกษา : 1 / 2567<br>ระดับปริญญาตรี<br>รายชื่อผู้มีสิทธิ์รายงานตัว |   |
| เลือกคณะ / วิทยาลัย                        |                                                                        |   |
|                                            |                                                                        | Ŧ |
| เลือกหลักสูตร / สาขา                       |                                                                        |   |
|                                            |                                                                        | Ŧ |
| ค้นหา (เลขที่ผู้สมัคร, รหัสนักศึกษา, ชื่อ) |                                                                        |   |
|                                            |                                                                        | Q |

นักศึกษาที่ผ่านการคัดเลือกของสถาบันฯ จะมีชื่อปรากฏในหน้ารายชื่อผู้มีสิทธิ์รายงานตัว โดยดำเนินการต่อได้ ดังนี้

- เลือกคณะ / วิทยาลัย คลิกที่ช่องด้านล่างหัวข้อเลือกคณะ / วิทยาลัย เพื่อเลือกคณะหรือวิทยาลัย ของตัวนักศึกษาเอง โดยช่องจะปรากฏคณะและวิทยาลัยทั้งหมดที่สถาบันฯ มีอยู่
- เลือกหลักสูตร / สาขา หลังจากเลือกคณะหรือวิทยาลัยสำเร็จ นักศึกษาจะสามารถเลือกหลักสูตร
   หรือสาขาได้ โดยแสดงหลักสูตรหรือสาขาที่มีอยู่ของคณะ/วิทยาลัยนั้น ๆ

โดยหลักจาก เลือกคณะ / วิทยาลัย และเลือกหลักสูตร / สาขา สำเร็จทั้ง 2 อย่าง จะปรากฏรายชื่อนักศึกษาที่ มีสิทธิ์รายงานตัวในรอบการศึกษานั้นทั้งหมด

| เลือกคณะ /  | ้ วิทยาลัย                 |              |      |         |               |           |
|-------------|----------------------------|--------------|------|---------|---------------|-----------|
| วิศวกรรม    | ศาสตร์                     |              |      |         |               | *         |
| เลือกหลักสู | ตร / สาขา                  |              |      |         |               |           |
| วิศวกรรม    | คอมพิวเตอร์                |              |      |         |               | *         |
| ค้นหา (เลขi | ที่ผู้สมัคร, รหัสนักศึกษา, | ຮົ່ວ)        |      |         |               |           |
|             |                            |              |      |         |               | Q         |
|             |                            |              |      |         |               | 🗒 REFRESH |
| #           | เลขที่ผู้สมัคร             | รหัสนักศึกษา | ชื่อ | นามสกุล | สถานะ         |           |
| 1           |                            |              |      |         | ยังไม่สมบูรณ์ | LOGIN     |
| 2           |                            |              |      |         | ยังไม่สมบูรณ์ | LOGIN     |
| 3           |                            |              |      |         | ยังไม่สมบูรณ์ | LOGIN     |
| 4           |                            |              |      | 3       | ຍັงໃນ່ສນບູรณ์ | LOGIN     |
| 5           |                            |              |      |         | ຍັงไม่สมบูรณ์ | LOGIN     |
| 6           |                            |              |      |         | ຍັงไม่สมบูรณ์ | LOGIN     |
| 7           |                            |              |      |         | ยังไม่สมบูรณ์ | LOGIN     |
| 8           |                            |              |      |         | ยังไม่สมบูรณ์ | LOGIN     |
| 9           |                            |              |      |         | ยังไม่สมบูรณ์ | LOGIN     |
| 10          |                            |              |      |         | ยังไม่สมบูรณ์ | LOG 不     |

ค้นหา (เลขที่ผู้สมัคร, รหัสนักศึกษา, ชื่อ) นักศึกษาสามารถค้นหาชื่อของตัวเองได้โดยการพิมพ์
 เลขที่ใบสมัคร หรือ รหัสนักศึกษา หรือ ชื่อ อย่างใดอย่างหนึ่งเพื่อง่ายต่อการตรวจสอบสถานะของตัว
 นักศึกษาเอง

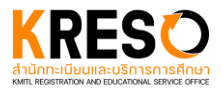

 หน้าเข้าสู่ระบบ เข้าสู่ระบบด้วยเลขที่ใบสมัคร และรหัสผ่าน เดียวกับที่ใช้ในระบบรับสมัครนักศึกษาของ สจล. นักศึกษาสามารถอ่านคำแนะนำเพื่อให้ง่ายต่อการเข้าสู่ระบบได้

| ระบบรายงานตัวออนไลน์                                                                                  |                                                                                                    |  |
|----------------------------------------------------------------------------------------------------|----------------------------------------------------------------------------------------------------|--|
| <mark>ยืนยันดัวตนด้วย 'เลขที่ใบสมัคร' และ 'รหัสผ่าน'</mark><br>โดยใช้บัญชีผู้ใช้หนระบบวันณัครนักศึกษา |                                                                                                    |  |
| Register/Apply ID<br>Password                                                                         | <sup>คำแนะนำ</sup><br>กรุณาเข้าสู่ระบบด้วย 'เลขที่ใบสมัคร' และ<br>'รหัสผ่าน' เดียวกันกับข้อมูลที่ใช้กับระบบรับ<br>สมัครนักศึกษา ของ สจล.                                                                                   |  |
| <u>สร้าง/ถึมรหัสผ่าน</u><br>เข้าสู่ระบบ                                                               | เมื่อนักศึกษา 'ขึ้นขันการรายงานตัว' หรือข้อมูลได้รับการตรวจสอบจากเจ้า<br>หน้าที่เรียบร้อยแล้ว ระบบจะทำการ 'ล็อค' ไม่ให้นักศึกษาสามารถแก้ไขข้อมูลได้<br>ยกเว้นจะมีข้อมูลที่ตรวจไม่ผ่าน (นักศึกษาต้องเข้าระบบเพื่อแก้ไขใหม่) |  |
| เข้าสู่ระบบสำหรับเจ้าหน้าที่ / อาจารย์ / นักศึกษาปัจจุบัน 🗸                                           |                                                                                                    |  |

สร้าง / ลืมรหัสผ่าน กรณีที่ไม่มีหรือลืมรหัสผ่านให้ คลิก สร้าง / ลืมรหัสผ่าน เพื่อให้นักศึกษาสามารถสร้าง รหัสผ่านใหม่ได้ โดยการกรอกเลขที่ใบสมัคร และรหัสประจำตัวประชาชนหรือเลขหนังสือเดินทางที่ใช้ในการ สมัคร

| สร้าง / ลืมรหัสผ่าน                                                                 |  |
|-------------------------------------------------------------------------------------|--|
| กรุณากรอกเลขที่ใบสมัคร และรหัสประจำตัวประชาชน/เลข<br>หนังสือเดินทางที่ใช้ในการสมัคร |  |
| Register/Apply ID                                                                   |  |
| Citizen/Passport ID                                                                 |  |
| รีเช็ตรหัสผ่าน                                                                      |  |

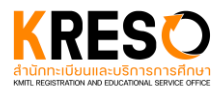

- 5. หน้าหลักระบบรายงานตัวออนไลน์ ประกอบด้วย 3 ส่วนสำคัญได้แก่
  - ขั้นตอนการรายงานตัว โดยแสดงชื่อนักศึกษา และสถานะ รวมถึงขั้นตอนต่าง ๆ ที่สำคัญสำหรับการ รายงานตัวออนไลน์ของนักศึกษา

| ะบบรายงานตัวออนไลน์                                                                                                    |                                                                                                    |  |
|----------------------------------------------------------------------------------------------------|----------------------------------------------------------------------------------------------------|--|
|                                                                                                    | สถานะการรายงานตัวออนไลน์: ยังไม่สมบูรณ์                                                                                                    |  |
| ขั้นตอน                                                                                                    |                                                                                                    |  |
| สถานะการรายงานตัว<br>1) กรอกข้อมูล สจล.1<br>2) คลิกปุ่ม "ส่งข้อมูลr<br>3) รอผลการตรวจสอ<br>4) หากผลตรวจ "ตรว<br>อีกครั้ง | เจะเป็น "รายงานตัวสำเร็จ" ก็ต่อเมือ<br>ให้ครบทั้ง 9 ข้อ<br>ารรายงานตัว"<br>บจากเจ้าหน้าที่<br>จเอกสารไม่ผ่าน" ให้แก้ไขตามรายการ "สิ่งที่ต้องแก้ไข" และส่งข้อมูลการรายงานตัวตามข้อ 2) |  |

 ปุ่มกรอกข้อมูล สจล.1 จำนวนทั้งหมด 9 ข้อ โดยมีสัญลักษณ์บอกด้านล่างเพื่อให้นักศึกษาเข้าใจ สถานะของแต่ละข้อ ในการกรอกข้อมูลนักศึกษาจะต้องกรอกข้อมูลให้ครบในแต่ละข้อ จึงสามารถ กรอกข้อมูลข้อต่อไปได้

| •                          | 1 : ข้อมูลนักศึกษา               | 〕           |
|----------------------------|----------------------------------|-------------|
| •                          | 2 : ประวัตินักศึกษา              | ð           |
| •                          | 3 : ประวัติการศึกษาที่ผ่านมา     | ) <b>ð</b>  |
| •                          | 4 : ข้อมูลบิดา                   | ) <b>ð</b>  |
| •                          | 5 : ข้อมูลมารดา                  | ) <b>d</b>  |
| •                          | 6 : ข้อมูลผู้ปกครอง              | ) <b>d</b>  |
| •                          | 7 : ยินยอมให้ใช้และเปิดเผยข้อมูล | <b>ð</b>    |
| •                          | 8 : รูปภาพนักศึกษา               | ) <b>d</b>  |
| •                          | 9 : เอกสาร                       | ) <b>ð</b>  |
| ญลักษณ์<br>ยังไม่กรอกข้อมล | 🐼 กรอ                            | กข้อมูลแล้ว |
| с                          |                                  | v u v       |

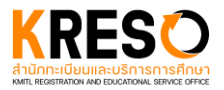

 ปุ่มส่งข้อมูลรายงานตัว หลังจากกรอกข้อมูลครบทั้ง 9 ข้อ นักศึกษาจึงจะสามารถกดปุ่ม "ส่งข้อมูล การรายงานตัว" ได้ และหลังจากกดส่งข้อมูลรายงานตัว รายการทั้ง 9 ข้อจะถูกล็อกไม่ให้สามารถ แก้ไขได้

|                                                                                                    | ส่งข้อมูลการรายงานตัว                                                                                      |
|----------------------------------------------------------------------------------------------------|----------------------------------------------------------------------------------------------------|
| <b>หมายเหตุ</b><br>- หลักจากทำรายการข้อมูลครบทั้ง 9 ข้อ จึ<br>- หลังจากทำการกด "ส่งข้อมูลการรายงาน | ม่งจะสามารถกดปุ่ม "ส่งข้อมูลการรายงานตัว" ได้<br>เตัว" รายการข้อมูลทั้ง 9 ข้อจะถูกล็อคไม่ให้สามารถแก้ไขได้ |

 6. ข้อมูล สจล.1 จำนวนทั้งหมด 9 ข้อ นักศึกษาคลิกปุ่ม 1 : ข้อมูลนักศึกษา ในหน้าหลักรายงานตัวออนไลน์ ระบบจะพานักศึกษามายังหน้ากรอกข้อมูล 1/9 ของสจล.1 โดยนักศึกษาจำเป็นต้องกรอกข้อมูลตามที่ฟอร์มที่ แสดงอยู่ โดยเมื่อกรอกข้อมูลครบทุกส่วน จึงสามารถกดปุ่ม SAVE & NEXT ได้ เพื่อทำการกรอกข้อมูลข้อ ถัดไปได้

6.1 1/9 ข้อมูลนักศึกษา

| 🕤 1/9 ข้อมูลนักศึกษา                                                                                 | 6                                                 |
|----------------------------------------------------------------------------------------------------|---------------------------------------------------|
| ระดับ : ปริญญาตรี                                                                                    |                                                   |
| คณะ : สาขา                                                                                           | :                                                 |
| ชื่อ (ไทย) : นามส                                                                                    | กุล (ไทย) :                                       |
| คำนำหน้าชื่อ                                                                                         |                                                   |
| กรุณากรอกข้อมูล                                                                                      |                                                   |
| ชื่อ (อังกฤษ *ตัวพิมพ์ใหญ่เท่านั้น)                                                                  | นามสกุล (อังกฤษ *ด้วพิมพ์ใหญ่เท่านั้น)            |
| กรุณากรอกข้อมูล                                                                                      | กรุณากรอกข้อมูล                                   |
|                                                                                                    | SAVE & NEXT                                       |
| ข้อมูลที่ให้นักศึกษากรอกใน สจล.1 เป็น 'ข้อมูลรายบุคคลของ<br>วิทยาศาสตร์ วิจัยและนวัตกรรม (อว.) กำหนด | นักศึกษาในสถาบันอุดมศึกษา' ที่กระทรวงการอุดมศึกษา |

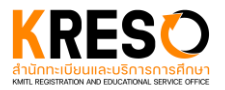

#### 6.2 2/9 ประวัตินักศึกษา

| หัสบัตรประจำตัวประชาชน :                                                         | วันที่ปัตรหมดอายุ                                    |
|----------------------------------------------------------------------------------|------------------------------------------------------|
| มที่ออกขัดร<br>                                                                  | วันที่ปัตรหมดอายุ<br>โต                              |
|                                                                                  |                                                      |
|                                                                                  | -                                                    |
| ** กรุณากรอก Email ที่นักศึกษาสามารถใช้งานได้ในปี                                | จจูบัน สำนักบริการคอมพิวเตอร์จะส่ง username/password |
| าหรับนักศึกษาของสถาบันฯ ไปที่ Email ที่นักศึกษากรอ<br>Iuua                       | เกลามช่วงเวลาพี่ประกาศ<br>                           |
| wa                                                                               |                                                      |
| กรณากระกร์สมุด                                                                   | J<br>กาณากระกษ์ขนุก                                  |
| use.                                                                             | đana A                                               |
| 3                                                                                | atyo tu                                              |
|                                                                                  | กรณากรอดจัฒนต                                        |
| ·                                                                                |                                                      |
| 990 TU                                                                           | naun                                                 |
| 032-3032004030                                                                   |                                                      |
| and an a second fire                                                             | uilen uitentinefin                                   |
| เวามสามารถพิเศษ                                                                  | ความพิการ / บกพร่องทางร่างกาย                        |
|                                                                                  | •                                                    |
| ການການຄາຮ້ອນອ                                                                    | กรุณาการกรัญล                                        |
| iวเลข 11 หลัก)                                                                   |                                                      |
|                                                                                  | J                                                    |
| ้านเวยที่                                                                        | uid                                                  |
| rutaon                                                                           |                                                      |
|                                                                                  | ]                                                    |
| ขื่อหม่บ้าน                                                                      | ซอย                                                  |
|                                                                                  |                                                      |
|                                                                                  |                                                      |
| uu                                                                               | จังหวัด                                              |
|                                                                                  | -                                                    |
|                                                                                  |                                                      |
| ำเภอ                                                                             | ตำบล                                                 |
| Ŧ                                                                                | •                                                    |
|                                                                                  |                                                      |
| ี่อยู่ที่สามารถติดต่อได้                                                         | ei tei                                               |
| <b>ื่อยู่ที่สามารถติดต่อได้</b><br>🔿 ตามที่อยู่ทะเบียนบ้าน 🔿 เพิ่มข้อ<br>ติดต่อไ | มูลที่อยู่ที่สามารถ<br>ด้                            |
| <b>ว่อยู่ที่สามารถติดต่อได้</b><br>🔿 ตามที่อยู่ทะเบียนบ้าน 🔿 ติดต่อไ<br>ติดต่อไ  | มูลที่อยู่ที่สามารถ<br>ด้                            |
| <b>ร่อยู่ที่สามารถติดต่อได้</b><br>🔿 ตามที่อยู่ทะเบียนบ้าน 🔿 เพิ่มข้อ<br>ติดต่อไ | มูลที่อยู่ที่สามารถ<br>ด้                            |

สัญชาติ กรณีที่นักศึกษาเลือกสัญชาติอื่น ๆ ที่ไม่ใช่ ไทย จะมีฟอร์มเพิ่มเพื่อให้นักศึกษากรอกเลขที่
 หนังสือเดินทางรวมถึง วันออกและวันหมดอายุของหนังสือเดินทาง

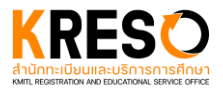

| นักศึกษาชาวต่างชาติ โปรดกรอกข้อมูล Passport |               |
|---------------------------------------------|---------------|
| เลขที่หนังสือเดินทาง                        |               |
|                                             |               |
| วันที่ออก                                   | วันที่หมดอายุ |
|                                             |               |

 การพิการ / ความบกพร่องทางร่างกาย กรณีที่นักศึกษาเป็นผู้พิการหรือมีความบกพร่องทางร่างกาย จะมีแบบฟอร์มให้นักศึกษากรอกเพิ่มเติม ได่แก่ รหัสบัตร วันออกและหมดอายุของบัตร

| นักศึกษาที่มีความบกพร่องทางร่างกาย โปรดกรอกข้อมูลบัตรประจำตัวผู้พิการ |                               |  |
|-----------------------------------------------------------------------|-------------------------------|--|
| รหัสบัตรประจำตัวคนพิการ                                               |                               |  |
| วันออกบัตรประจำตัวคนพิการ<br>💼                                        | วันหมดอายุบัตรประจำตัวคนพิการ |  |

ที่อยู่ที่สามารถติดต่อได้ หากที่อยู่ปัจจุบันของนักศึกษาตรงกับที่อยู่ตามทะเบียนบ้าน ให้นักศึกษา
 เลือก "ตามที่อยู่ทะเบียนบ้าน" แต่ถ้าเป็นที่อยู่ใหม่ให้เลือก "เพิ่มข้อมูลที่สามารถติดต่อได้" จากนั้น
 กรอกข้อมูลลงในแบบฟอร์มที่เพิ่มขึ้นมา

| ที่อยู่ที่สามารถติดต่อได้<br>🔿 ตามที่อยู่ทะเบียนบ้าน | <ul> <li>เพิ่มข้อมูลที่อยู่ที่สามารถ</li> <li>ติดต่อได้</li> </ul> |
|------------------------------------------------------|--------------------------------------------------------------------|
| 🔘 ในประเทศไทย                                        | 🔿 ต่างประเทศ                                                       |
| บ้านเลขที่                                           | Hมู่ที่                                                            |
| ชื่อหมู่บ้าน                                         | 298                                                                |
| <u>ลมน</u>                                           | ຈັນหວັດ                                                            |
| อำเภอ                                                | ต่ามล<br>                                                          |

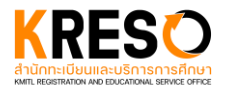

#### 6.3 3/9 ประวัติการศึกษาที่ผ่านมา

#### ระดับปริญญาตรี

• ชื่อโรงเรียน หากนักศึกษาไม่พบชื่อโรงเรียนของตัวเองในระบบ ให้ส่งช้อมูล ชื่อ และที่อยู่ ของ โรงเรียนทางอีเมล admission-reg@kmitl.ac.th

| 🛯 า 🛛 3 / 9 ประวัติการศึกษาที่ผ่าน                                                                                       | un 🔂                                                                                                    |
|----------------------------------------------------------------------------------------------------|----------------------------------------------------------------------------------------------------|
| ที่ตั้งโรงเรียน<br>ประเภทโรงเรียน<br>                                                                                    | แผนการศึกษา                                                                                                    |
| <ul> <li>ในประเทศไทย</li> <li>ด่างประเท</li> <li>อังหวัด</li> <li> <ul> <li></li></ul></li></ul>                         | ศ<br>ชื่อโรงเรียน<br>พากไม่มีชื่อโรงเรียนในตัวเลือก กรุณส่งข้อมูล 'ชื่อ' และ 'ที่อยู่'<br>ของโรงเรียนมาที่อื่เมล : admission-reg@kmitl.ac.th |
| เลขที่ประจำตัวนักเรียน หรือ รหัสประจำตัวนักเรียน                                                                         | วันที่สำเร็จการศึกษา      Invalid Date  *วันที่สำเร็จการศึกษา ต้องตรงกับเอกสารสำเร็จการศึกษาที่ ยื่นต่อสถาบันฯ                               |
| GPA (หากไม่มี GPA ให้ใส่ค่า 0.00)                                                                                        |                                                                                                    |
| การเข้าเป็นนักศึกษาของสถาบันเทคโนโลยีพระจ <ul> <li>เข้าเป็นครั้งแรก</li> <li>เดยเป็นนักศึกษาของสถาบันฯ มาก่อน</li> </ul> | อมเกล้าเจ้าคุณทหารลาดกระบัง                                                                                                    |
|                                                                                                    | BACK SAVE & NEXT                                                                                                    |

 การเข้าศึกษาสจล. หากนักศึกษาเคยเป็นนักศึกษาของสถาบันามาก่อน ให้เลือก "เคยเป็นนักศึกษา ของสถาบันามาก่อน"

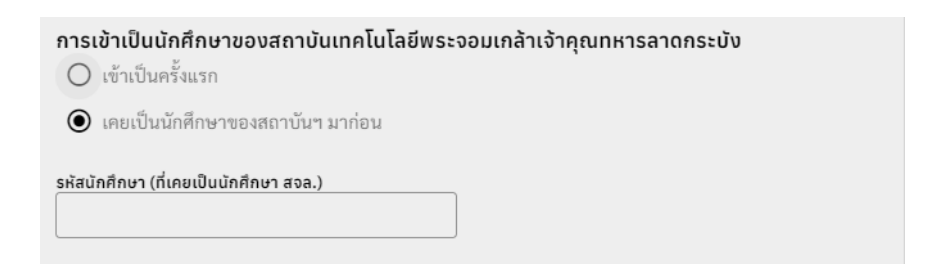

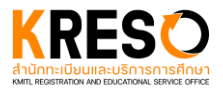

### ระดับบัณฑิตศึกษา

• ชื่อมหาวิทยาลัย หากนักศึกษาไม่พบชื่อมหาวิทยาลัยของตัวเองในระบบ ให้ส่งช้อมูล ชื่อ และที่อยู่ ของมหาวิทยาลัยมาทางอีเมล grad-reg@kmitl.ac.th

| 🛯 า 🛛 3 / 9 ประวัติการศึกษาที่ผ่า | ແມາ 🔂               |
|-----------------------------------|---------------------|
| ที่ตั้งมหาวิทยาลัย                |                     |
| 💿 ในประเทศไทย 🔘 ต่างประ           | ทศ                  |
| จังหวัด<br>                       | ชื่อมหาวิทยาลัย<br> |
| คณะ / วิทยาลัย                    | หลักสูดร            |
| ปีที่สำเร็จการศึกษา (ค.ศ.)<br>    | GPA                 |
|                                   | BACK SAVE & NEXT    |

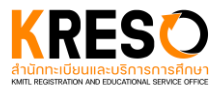

### 6.4 4/9 ข้อมูลบิดา

| 🕤 4 / 9 ข้อมูลบิดา      | ô                |
|-------------------------|------------------|
| คำนำหน้าชื่อ<br>        |                  |
| ชื่อ                    | นามสกุล          |
| สถานะการมีชีวิตอยู่<br> |                  |
|                         | BACK SAVE & NEXT |

สถานะการมีชีวิตอยู่ หลังจากเลือก "มีชีวิต" จะปรากฏแบบฟอร์มเพิ่มเติม

| สถานะการมีชีวิตอยู่<br>มีชีวิต                                                                                      | •                                                                           |                    |
|----------------------------------------------------------------------------------------------------|-----------------------------------------------------------------------------|--------------------|
| 🖲 คนไทย                                                                                                    | 🔘 คนต่างซาติ                                                                |                    |
| เลขบัตรประจำตัวประชาชน                                                                                              |                                                                             |                    |
|                                                                                                    |                                                                             |                    |
| เมอร์โทรศัพท์                                                                                                    | อาชีพ                                                                       | •                  |
|                                                                                                    |                                                                             |                    |
| รายได้                                                                                                    | •                                                                           |                    |
|                                                                                                    |                                                                             |                    |
| <ul> <li>ที่อยู่</li> <li>ที่อยู่ตามทะเบียนบ้าน</li> <li>(เหมือนข้อมูลที่นักศึกษา<br/>กรอกในหน้าประวัติ)</li> </ul> | ที่อยู่ที่สามารถติดต่อได้<br>(เหมือนข้อมูลที่นักศึกษา<br>กรอกในหน้าประวัติ) | 🔘 เพิ่มที่อยู่ใหม่ |

 ที่อยู่ หากเป็นที่อยู่ตามทะเบียนบ้านโปรดเลือก "ที่อยู่ตามทะเบียนบ้าน" หากเป็นที่อยู่ที่สามารถ ติดต่อได้โปรดเลือก "ที่อยู่ที่สามารถติดต่อได้" หากเป็นที่อยู่ใหม่โปรดเลือก "เพิ่มที่อยู่ใหม่" แล้วจะ ปรากฏแบบฟอร์มเพิ่มเติม

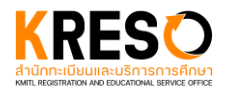

| <ul> <li>ที่อยู่</li> <li>ที่อยู่ตามทะเบียนบ้าน</li> <li>(เหมือนข้อมูลที่นักศึกษา</li> <li>กรอกในหน้าประวัติ)</li> </ul> | ที่อยู่ที่สามารถติดต่อได้<br>(เหมือนข้อมูลที่นักศึกษา<br>กรอกในหน้าประวัติ) |
|----------------------------------------------------------------------------------------------------|-----------------------------------------------------------------------------|
| ที่อยู่ตามทะเบียนบ้าน                                                                                                    | () ต่างประเทศ                                                               |
| บ้านเลขที่                                                                                                    | หมู่ที่                                                                     |
| ชื่อหมู่บ้าน                                                                                                    | 899                                                                         |
| ถนน                                                                                                    | จังหวัด<br>                                                                 |
| อำเภอ                                                                                                    | ตำบล<br>•                                                                   |

# 6.5 5/9 ข้อมูลมารดา

ลักษณะเดียวกับหัวข้อ 6.4 4/9 ข้อมูลบิดา

| 🕤 5 / 9 ข้อมูลมารดา | 6                |
|---------------------|------------------|
| คำนำหน้าชื่อ<br>    |                  |
| ชื่อ                | นามสกุล          |
|                     |                  |
| สถานะการมีชีวิตอยู่ |                  |
|                     | BACK SAVE & NEXT |

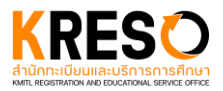

### 6.6 6/9 ข้อมูลผู้ปกครอง

 เลือกผู้ปกครอง กรณีที่ผู้ปกครองเป็นบุคคลอื่น โปรดเลือก "เพิ่มผู้ปกครองใหม่" โดยจะมีแบบฟอร์ม ปรากฏเพิ่มเติมลักษณะเดียวกับหัวข้อ 6.4 4/9 ข้อมูลบิดา หรือ 6.5 5/9 ข้อมูลมารดา

| 🔘 บิดา                                                | 🔘 มารดา                              | 🔘 เพิ่มผู้ปกครองใหม่                   |
|-------------------------------------------------------|--------------------------------------|----------------------------------------|
| * ข้อมูลผู้ปกครองต้องระบุตรงกับเอกสาร<br>ความสัมพันธ์ | 'หนังสือยินยอมให้ใช้และเปิดเผยข่<br> | ้อมูล' และ 'หนังสือยืนยันการรายงานตัว' |
| คำนำหน้าชื่อ                                          | •                                    |                                        |
| ชื่อ                                                  | นามสกุล                              |                                        |
| สถานะการมีชีวิตอยู่                                   | •                                    |                                        |

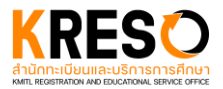

#### 6.7 7/9 ยินยอมให้ใช้และเปิดเผยข้อมูล

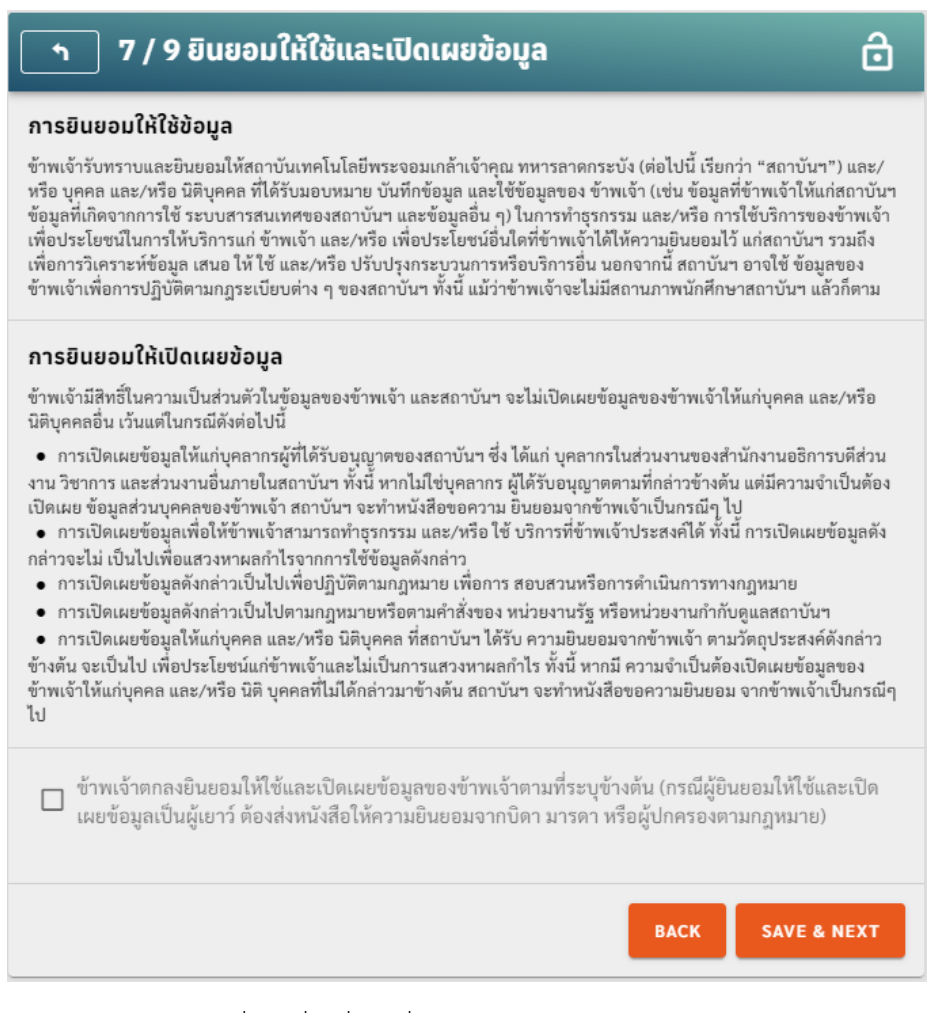

นักศึกษาอ่านข้อตกลงและคลิกที่ช่องสี่เหลี่ยมเพื่อยืนยันในการยอมให้ใช้และเปิดเผยข้อมูล โดยหลังจาก คลิกจะปรากฏเครื่องหมายติ๊กถูกสีเขียว

> ข้าพเจ้าตกลงยินยอมให้ใช้และเปิดเผยข้อมูลของข้าพเจ้าตามที่ระบุข้างต้น (กรณีผู้ยินยอมให้ใช้และเปิด เผยข้อมูลเป็นผู้เยาว์ ต้องส่งหนังสือให้ความยินยอมจากบิดา มารดา หรือผู้ปกครองตามกฎหมาย)

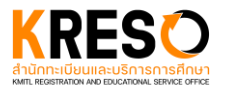

# 6.8 8/9 รูปภาพนักศึกษา

| า 8 / 9 รูปภาพนักศึกษา                                                                                  | ô   |
|----------------------------------------------------------------------------------------------------|-----|
| สถานะ: ยังไม่ได้อัปโหลดรูปภาพนักศึกษา                                                                   |     |
| + เลือกไฟล์ อัปโหลด 🗏 ล้างคำ                                                                            |     |
| <b>C1</b>                                                                                               |     |
| ลากและวางไฟล์ที่นี่<br>ประเภทไฟล์ที่รองรับ: image/jpeg<br>ขนาดต่อไฟล์สูงสุด: 4 MB<br>จำนวนไฟล์สูงสุด: 1 |     |
| BACK SAVE & N                                                                                           | EXT |

 อัปโหลด หลังจากเลือกไฟล์รูปภาพ จะปรากฏภาพตัวอย่างขึ้น โดยนักศึกษาต้องกดปุ่ม "อัปโหลด" ไม่เช่นนั้นระบบจะไม่ทำการบันทึกรูปภาพให้

| + เลียกไฟล์ ปี อั | ไหลด 🔳 ล้างคำ          |
|-------------------|------------------------|
|                   |                        |
|                   |                        |
|                   |                        |
|                   |                        |
|                   |                        |
|                   | -                      |
|                   |                        |
|                   | <b>A</b>               |
|                   | image/jpeg<br>16.24 KB |
|                   | รอต่าเนินการ           |
|                   |                        |

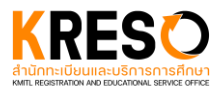

6.9 9/9 เอกสาร

นักศึกษาจำเป็นต้องอัปโหลดเอกสารทั้งหมดที่มีการระบุว่า "จำเป็น" ให้ครบถ้วนจึงจะสามารถกดปุ่ม SAVE & GO TO MAIN PAGE ได้

| <u>ิ                                    </u>                                                                                                    | ð            |
|----------------------------------------------------------------------------------------------------|--------------|
| สถานะ: ยังอัปโหลดเอกสารไม่ครบ                                                                                                    |              |
| <ol> <li>ระเบียนแสดงผลการเรียน (ปพ. 1) ชั้นม้รยมศึกษาปีที่ 4 – 6 ฉบับสมบูรณ์ (ด้านหน้าและด้านหลัง<br/>ระบุวันที่สำเร็จการศึกษา) โดยโรงเรียนออกให้พร้อมมีตราประทับของโรงเรียน หรือหลักฐานแสดงว<br/>การศึกษา (ปพ.2) หรือเอกสารรับรองการสำเร็จการศึกษาชั้นมัธยมศึกษาตอนปลาย<br/>จำเป็น ยังไม่อัพโหลดเอกสาร</li> </ol> | ក់រី<br>រុប៊ |
| <ol> <li>บัตรประจำตัวประชาชน (กรณีเป็นชาวต่างชาติให้ใช้หนังสือเดินทาง ที่ยังไม่หมดอายุ ณ วันรายงา<br/>ดัว)</li> <li>จำเป็น ยังไม่อัพโหลดเอกสาร</li> </ol>                                                                                                    | iu<br>~      |
| <ol> <li>หนังสือยืนยันการรายงานตัว และรับรองความถูกต้องของข้อมูล<br/>จำเป็น ยังไม่อัพโหลดเอกสาร</li> </ol>                                                                                                    | ~            |
| 4. หนังสือยินยอมให้ใช้และเปิดเผยข้อมูล<br>จำเป็น ยังไม่อัพโหลดเอกสาร                                                                                                    | ~            |
| 5. หลักฐานการเปลี่ยน "ชื่อ หรือ นามสกุล" หรือ "ชื่อ และ นามสกุล" (ถ้ามี)<br>(ถ้ามี                                                                                                    | ~            |
| 6. หลักฐานอื่น ๆ (ถ้ามี) ตามที่สำนักกะเบียนและประมวลผลกำหนด เช่น หลักฐาน ข้อ 2.1 ที่ไม่ใช่ ภา<br>ไทย หรือภาษาอังกฤษให้ทำสำเนาฉบับแปลเป็นภาษาไทยหรือภาษาอังกฤษ<br>(กำมี)                                                                                                    | ษา           |
| BACK SAVE & GO TO MAIN PAG                                                                                                    | E            |

นักศึกษาสามารถคลิกที่ "ไฟล์ตัวอย่าง" เพื่อตรวจสอบไฟล์ตัวอย่างได้ และสามารถคลิก "ดาวน์โหลดฟอร์ม" เพื่อดาวน์โหลดฟอร์มไปใช้สำหรับอัปโหลดเอกสารได้

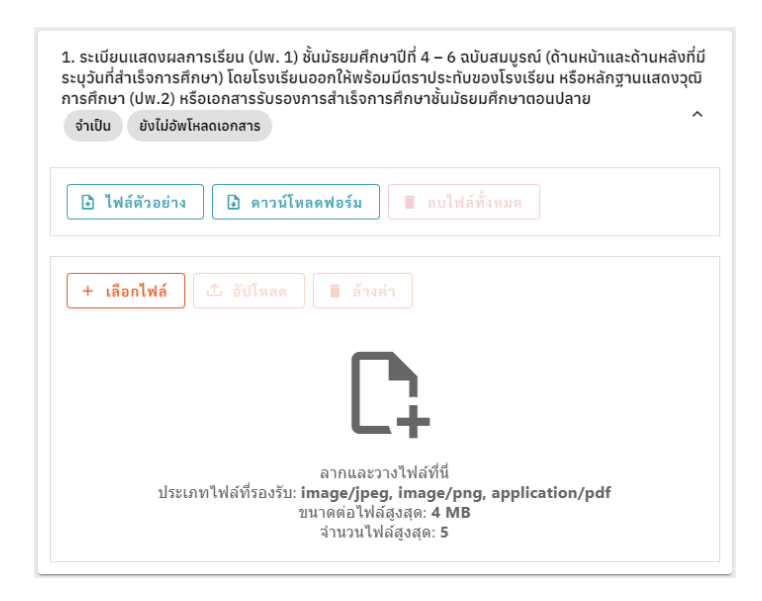

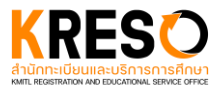

อัปโหลด หลังจากเลือกไฟล์ จะปรากฏไฟล์เอกสารตัวอย่างที่เลือกขึ้น โดยนักศึกษาต้องกดปุ่ม
 "อัปโหลด" ไม่เช่นนั้นระบบจะไม่ทำการบันทึกไฟล์เอกสารให้

| + เลือกไฟล์ | 🗘 อัปโหลด 🔳 ล้างค่า |
|-------------|---------------------|
|             | · •                 |
|             |                     |
|             |                     |
|             |                     |
|             |                     |
|             |                     |
|             |                     |
|             | รอสาเนินการ         |
|             |                     |

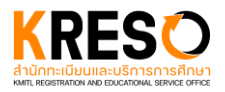

#### 7. ปุ่มส่งข้อมูลการรายงานตัว

หลังจากทำการกรอกข้อมูล สจล.1 ครบถ้วนทั้ง 9 ข้อ ปุ่มข้อมูล สจล.1 ทั้ง 9 ข้อจะเป็นดังรูป

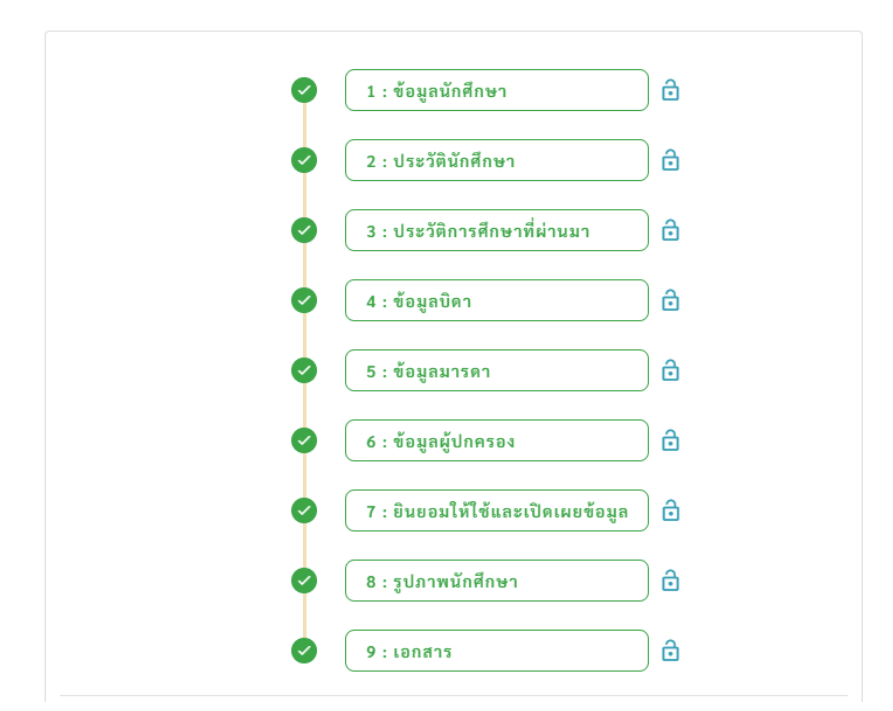

หลังจากทำการกรอกข้อมูล สจล.1 ครบถ้วนทั้ง 9 ข้อ ปุ่มส่งข้อมูลการรายงานตัวจะแสดงดังรูป และนักสึกษา สามารถกดปุ่มเพื่อส่งข้อมูลการรายงานตัวได้ โดยหลังจากส่งข้อมูลการรายงานตัวแล้ว รายการข้อมูลทั้ง 9 ข้อ จะถูกล็อกไม่ให้สามารถแก้ไขได้

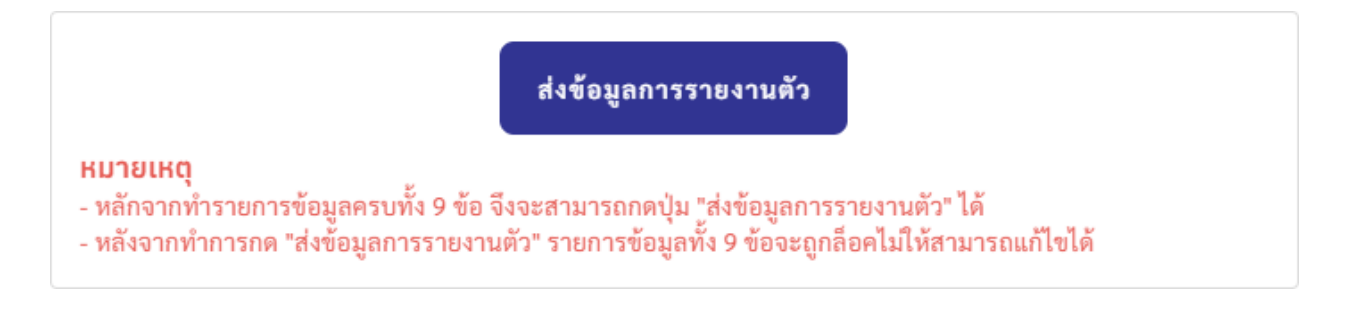

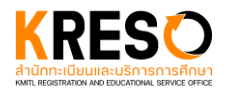

#### 8. การติดตามการรายงานตัวของนักศึกษา

หลังจากส่งข้อมูลแล้ว เจ้าหน้าที่ต้องใช้เวลา 3-5 วันทำการ ในการตรวจสอบข้อมูล

# 8.1 รายงานตัวสำเร็จ หากผ่านการตรวจสอบจะแสดงข้อมูลดังต่อไปนี้

• ได้รับอีเมลตัวอย่างดังรูป

ขั้น 2 อาคารกรมหลวงนราชิวาสราชนครินทร์ เลขที่ 1 ซอยฉลองกรุง 1 แขวงลาดกระบัง เขคลาดกระบัง กรุงเทพฯ 10520

โทรศัพท์: 02-329-8202 | 🚱 🖪 🖂

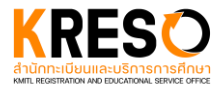

สถานะในหน้ารายชื่อผู้มีสิทธิ์การรายงานตัวจะแสดงว่า "รายงานตัวสำเร็จ" ดังตัวอย่างในรูป

| ระบบรา       | ยงานตัวออนไลน์                   |                              |                                           |                                         |                 |           |
|--------------|----------------------------------|------------------------------|-------------------------------------------|-----------------------------------------|-----------------|-----------|
|              |                                  |                              | ปีการศึกษา<br>ระดับบัณ<br>รายชื่อผู้มีสิท | : 2 / 2566<br>ทิดศึกษา<br>เธิ้รายงานตัว |                 |           |
| เลือกคณะ /   | / วิทยาลัย                       |                              |                                           |                                         |                 |           |
| วิศวกรรม     | ศาสตร์                           |                              |                                           |                                         |                 | •         |
| เลือกหลักสูเ | ดร / สาขา                        |                              |                                           |                                         |                 |           |
| วิศวกรรม     | ศาสครมหาบัณฑิต สาขาวิชาว์        | วิศวกรรมโยชา สิ่งแวคล้อม และ | ะการจัดการงานก่อสร้า                      | 4                                       |                 | *         |
| ค้นหา (เลขเ  | ที่ผู้สมัคร, รหัสนักศึกษา, ชื่อ) | )                            |                                           |                                         |                 |           |
|              |                                  |                              |                                           |                                         |                 | Q,        |
|              |                                  |                              |                                           |                                         |                 | E REFRESH |
|              | เลขที่ผู้สมัคร                   | รพัสนักศึกษา                 | ซื่อ                                      | นามสกุล                                 | สถานะ           |           |
| 1            |                                  |                              |                                           |                                         | รายงานตัวสำเร็จ | LOGIN     |
| 2            |                                  |                              |                                           |                                         | รายงานตัวสำเร็จ | LOGIN     |
| 3            |                                  |                              |                                           |                                         | รายงานตัวสำเร็จ | LOGIN     |

 หากผ่านการตรวจสอบ สถานะในหน้าการรายงานตัวออนไลน์จะแสดงว่า "รายงานตัวสำเร็จ" ดัง ตัวอย่างในรูป

| ระบบรายงานตัวออนไลน์                                                                                                    |
|----------------------------------------------------------------------------------------------------|
|                                                                                                    |
| สัสานะการราชงานแรงอินเสน. รายงานแรล แรง                                                                                                    |
| สถานะการรายงานตัวจะเป็น "รายงานตัวสำเร็จ" ก็ต่อเมื่อ                                                                                                    |
| 1) กรอกข้อมูล สจล.1 ให้ครบทั้ง 9 ข้อ<br>2) คลิกปุ่ม "ส่งข้อมูลการรายงานตัว"<br>3) รอผลการตรวจสอบจากเจ้าหน้าที่<br>4) หากผลตรวจ "ตรวจเอกสารไม่ผ่าน" ให้แก้ไขตามรายการ "สิ่งที่ต้องแก้ไข" และส่งข้อมูลการรายงานตัวตามข้อ 2)<br>อีกครั้ง<br>5) หากผลตรวจเรียบร้อย สถานะจะแสดงเป็น "รายงานตัวสำเร็จ" |

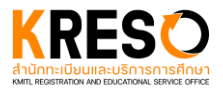

### 8.2 **ตรวจเอกสารไม่ผ่าน** หากไม่ผ่านการตรวจสอบจะแสดงข้อมูลดังต่อไปนี้

ได้รับอีเมลตัวอย่างดังรูป

สถานะการรายงานตัวเป็นนักศึกษาใหม่ "ไม่ผ่าน" / The matriculation status as a new student is "not passed" 🔤

| KMITL Registration and I<br>to me 👻                                                         | :ducation Service Office <registrar-no-reply-25@kmitl.ac.th></registrar-no-reply-25@kmitl.ac.th>                                                                                                    |            |
|---------------------------------------------------------------------------------------------|----------------------------------------------------------------------------------------------------|------------|
|                                                                                             | สำนักทะเบียนและบริการการศึกษา                                                                                                    |            |
|                                                                                             | สถาบันเทคโนโลยีพระจอมเกล้าเจ้าคุณทหารลาดกระบัง                                                                                                    |            |
| สถานะการรายงานดัวเป็นนักศ์<br>หากมีข้อสงสัยสามารถสอบถาม"                                    | กษาสถาบันเทคโนโลยีพระจอมเกล้าเจ้าคุณทหารลาดกระบังของท่าน "ไม่ผ่าน" อาจพบปัญหาเกี่ยวกับเอกสาร/รูปถ่ายที่ไม่เป็นไปตามที่สถาบันฯ กำหน<br>เด้ที่งานรับเข้าศึกษาฯ 02-329-8203 กด 3 หรือทาง Facebook: Admission.KMITL หรือ email: <u>admission.reg@kmitl.ac.th</u> ในวันและเวลาราชการ | เด โปรดตรว |
| อึเมลฉบับนี้เป็นการแจ้งข้อมูลโด                                                             | ยระบบอัตโนมัติ กรุณาอย่าดอบกลับ                                                                                                    |            |
| สำนักทะเบียนและบริการการศึกบ                                                                |                                                                                                    |            |
| สถาบันเทคโนโลยีพระจอมเกล้า                                                                  | ล้ำคุณทหารลาดกระบัง                                                                                                    |            |
| ชั้น 2 อาคารกรมหลวงนราธิวาสร<br>เลขที่ 1 ซอยฉลองกรุง 1 แขวงส<br>เขตลาดกระบัง กรุงเทพฯ 10520 | าชนครินทร์<br>าดกระบัง                                                                                                    |            |
| 5xxx a 220 220 2002 1                                                                       | f 💌                                                                                                    |            |

 สถานะในหน้ารายชื่อผู้มีสิทธิ์การรายงานตัวจะแสดงว่า "ตรวจเอกสารไม่ผ่าน" ดังตัวอย่างในรูป โดย นักศึกษาต้องทำการกรอกข้อมูล สจล.1 ใหม่บางส่วนตามที่เจ้าหน้าที่ระบุว่าต้องแก้ไข

| ระบบราส     | ยงานตัวออนไลน์                |                            |                     |                 |                   |           |
|-------------|-------------------------------|----------------------------|---------------------|-----------------|-------------------|-----------|
|             |                               |                            | ปีการศึก            | ษา : 2 / 2565   |                   |           |
|             |                               |                            | ຣະດັບເ              | มัณฑิตศึกษา     |                   |           |
|             |                               |                            | รายชื่อผู้มีส       | สิทธิ์รายงานตัว |                   |           |
| เลือกคณะ /  | / วิทยาลัย                    |                            |                     |                 |                   |           |
| วิศวกรรม    | ศาสตร์                        |                            |                     |                 |                   | •         |
| เลือกหลักสู | ตร / สาขา                     |                            |                     |                 |                   |           |
| วิศวกรรม    | ศาสตรมหาบัณฑิต สาขาวิเ        | ชาวิศวกรรมโยธา สิ่งแวดล้อม | และการจัดการงานก่อล | <b>1</b> ร้าง   |                   | •         |
| ค้นหา (เลขเ | ที่ผู้สมัคร, รหัสนักศึกษา, อ่ | ່ສ່ວ)                      |                     |                 |                   |           |
|             |                               |                            |                     |                 |                   | ٩         |
|             |                               |                            |                     |                 |                   | 🖶 REFRESH |
| #           | เลขที่ผู้สมัคร                | รหัสนักศึกษา               | ซื่อ                | นามสกุล         | สถานะ             |           |
| 1           |                               |                            |                     |                 | ตรวจเอกสารไม่ผ่าน | LOGIN     |

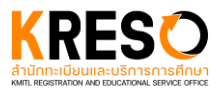

 สถานะในหน้าการรายงานตัวออนไลน์จะแสดงว่า "ตรวจเอกสารไม่ผ่าน" ดังตัวอย่างในรูป โดยจะ ปรากฏช่องสีแดงชื่อว่า "มีสิ่งที่ต้องแก้ไข ดังนี้" โดยนักศึกษาต้องทำการกรอกข้อมูล สจล.1 ใหม่ บางส่วนตามที่เจ้าหน้าที่ใน "มีสิ่งที่ต้องแก้ไข ดังนี้"

| ะบบรายง                                                                                                    | านตัวออนไลน์                                                                                                    |
|----------------------------------------------------------------------------------------------------|----------------------------------------------------------------------------------------------------|
|                                                                                                    |                                                                                                    |
|                                                                                                    | สถานะการรายงานด้วออนไลน์: <mark>ตรวจเอกสารไม่ผ่าน</mark>                                                                                                    |
| 🕛 มีสิ่ง                                                                                                    | วที่ต้องแก้ไข ดังนี้                                                                                                    |
| r 1                                                                                                    | ง 8 รูปถ่ายไม่ถูกค้อง                                                                                                    |
|                                                                                                    |                                                                                                    |
| ► Ť                                                                                                    | I 9 มีแก้ไขเอกสาร ดูรายละเอียด <mark>(Click</mark> )                                                                                                    |
| ► ซี                                                                                                    | 9 มีแก้ไขเอกสาร ดูรายละเอียด <mark>Click</mark>                                                                                                    |
| > ขึ้<br>ขั้นตอน                                                                                                    | 3 9 มีแก้ไขเอกสาร ดูรายละเอียด <mark>Click</mark>                                                                                                    |
| > ขึ้ม<br>ขั้นตอน<br>สถานะการราช                                                                                                    | 9 มีแก้ไขเอกสาร ดูรายละเอียด Click หานตัวจะเป็น "รายงานตัวสำเร็จ" ก็ต่อเมื่อ                                                                                                    |
| <ul> <li>ขึ้นตอน</li> <li>สถานะการราย</li> <li>1) กรอกข้อมูส</li> <li>2) คลิกปุ่ม "ส่</li> <li>3) รอผกการท</li> </ul>                                         | 9 มีแก้ไขเอกสาร ดูรายละเอียด Click<br>ผานตัวจะเป็น "รายงานตัวสำเร็จ" ก็ต่อเมื่อ<br>สจล,1 ให้ครบทั้ง 9 ข้อ<br>ข้อมูลการรายงานกัช<br>ข้อมูลการรายงานกัช<br>                                                                                                |
| <ul> <li>ขึ้นตอน</li> <li>สถานะการราย</li> <li>1) กรอกข้อมูส</li> <li>2) คลิกปุ่ม "ส่</li> <li>3) รอผสการต</li> <li>4) หากผลตรรร</li> <li>อิกครั้ม</li> </ul> | 9 มีแก้ไขเอกสาร ดูรายละเอียด Click<br>ผานตัวจะเป็น "รายงานตัวสำเร็จ" ก็ต่อเมื่อ<br>สจด.1 ให้ครบทั้ง 9 ข้อ<br>ข้อมูลการรายงานตัว"<br>รวจสอบจากเจ้าหน้าที่<br>จ "ครวจเอกสารไม่ผ่วน" ให้แก้ไขตามรายการ "สิ่งที่ต้องแก้ไข" และส่งข้อมูลการรายงานตัวตามข้อ 2) |

โดยเจ้าหน้าที่จะปลดล็อกข้อมูลให้นักศึกษาแก้ไข ในส่วนที่ถูกเจ้าหน้าที่ระบุถึง ตัวอย่างดังรูป

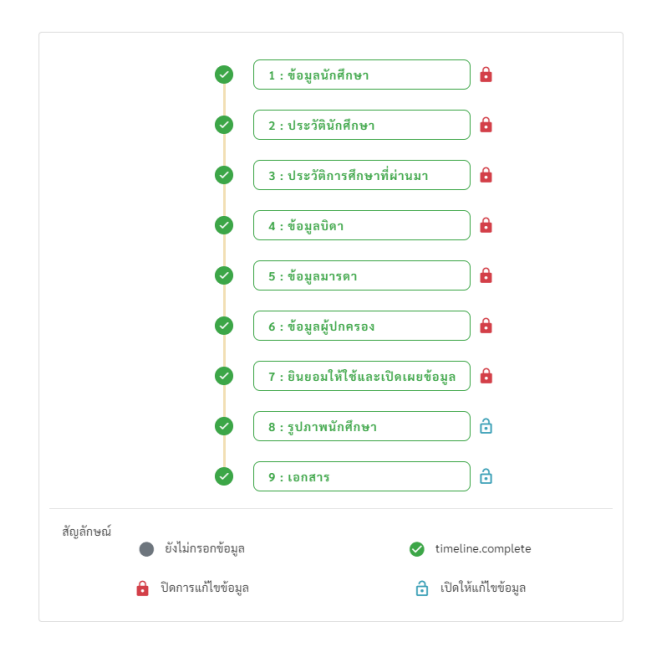

หลังจากนักศึกษาทำการแก้ไขข้อมูลแล้ว ให้กด "ส่งข้อมูลการรายงานตัว" อีกครั้ง และโปรดรอ เจ้าหน้าที่ตรวจสอบข้อมูลการรายงานตัว 3-5 วันทำการ